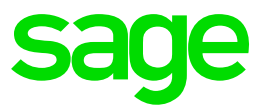

# Sage Enterprise Management HR

Namibia – Pay Plan Changes 2019/2020 V12

Christine Painter February 2019

# **Table of Contents**

| 1.0   | Pay Plan Patch                                | 3  |
|-------|-----------------------------------------------|----|
| 1.1   | Pay plan patch content                        | 3  |
| 1.2   | Update patch path                             | 3  |
| 1.2.1 | Headings, Totals & Variables                  | 3  |
| 2.0   | Namibia Pay Plan Changes                      | 4  |
| 2.1   | Employee Tax (ETX) Return                     | 4  |
| 2.2   | Mortgage bond subsidies                       | 4  |
| 3.0   | Payroll plan setup                            | 5  |
| 3.1   | Employee Tax (ETX) Return                     | 5  |
| 3.1.1 | Tax liability                                 | 5  |
| 3.1.2 | Additional tax                                | 6  |
| 3.1.3 | Subsistence and travel expense allowances     | 6  |
| 3.1.4 | Subsidised loans                              | 6  |
| 3.1.5 | Other allowances                              | 6  |
| 3.1.6 | Pension income                                | 8  |
| 3.1.7 | Other income                                  | 8  |
| 3.1.8 | Tax directives                                | 11 |
| 3.2   | Mortgage bond subsidies                       | 12 |
| 3.2.1 | Examples                                      | 13 |
| 3.2.2 | Manual calculation of a mortgage bond subsidy | 19 |

# 1.0 Pay Plan Patch

# 1.1 Pay plan patch content

- Additional tax
- Subsistence and travel expense allowances
- Subsidised loans
- Other allowances
- Pension income
- Other income
- Tax directives
- Mortgage bond subsidies

#### 1.2 Update patch path

# 1.2.1 Headings, Totals & Variables

**Access:** Development > Utilities > Patches > Patch integration

The file name is **W\_NAM003\_2019R1.dat** 

#### Please note:

Clients must be on 2018 R9/12.0.15 and all the previous pay plan patches must be loaded before integrating this patch.

# 2.0 Namibia Pay Plan Changes

# 2.1 Employee Tax (ETX) Return

The Ministry of Finance published a Press Release on 7 December 2018. According to the Press Release, The Ministry of Finance has developed an integrated information technology solution for administration of taxes.

The new system known as Integrated Tax Administration System (ITAS) will replace the existing legacy system (Taxlive). ITAS Portal (E-service) will cover functions which includes Employee Tax (ETX) Returns.

There are two ways to submit the Employees Tax Return online, namely

- capture employee's details individually (one by one), or
- complete and upload the excel sheet template (with all the employee's details).

The ETX return requires additional fields to be reported on and therefore pay plan changes were required to accommodate the new required fields.

# 2.2 Mortgage bond subsidies

Housing loans provided to employees at a subsidised rate are taxable to the extent that the interest rate payable by the employee is less than 12% per year. The benefit value is the amount of interest determined by calculating the interest at 12% per annum or 1% per month and deducting the interest actually paid. The taxable value of the mortgage bond should be reduced when an employer has an "approved housing scheme". Where the remuneration of the employee is more than N\$30 000 per annum the value of the housing benefit is reduced by one third. Where remuneration of the employee is less than N\$15 000 per annum the value of the housing benefit is reduced to Nil. Where the remuneration of the employee is more than N\$15 000 per annum, but less than N\$30 000, the taxable value of the benefit should be calculated in accordance with a formula.

#### Important:

The value of the benefit determined under this item should be reduced by an exemption of one third of the calculated amount if such benefit was granted in accordance with an approved housing scheme.

Amendments were made to the pay plan to calculate the taxable and exempt portion of a mortgage bond subsidy automatically if it is an approved housing scheme. On the ETX return it is required to populate the tax value, exempt value and taxable portion of the mortgage bond subsidy.

# 3.0 Payroll plan setup

# 3.1 Employee Tax (ETX) Return

As a result of the additional fields required on the ETX return, the following pay plan changes were made to accommodate for the report.

#### 3.1.1 Tax liability

The ETX return requires an additional column which calculates an employee's tax liability. The following statutory headings were added/amended for the tax liability to calculate in the pay plan for each tax status:

| Sequence | Heading code | Heading description            |  |
|----------|--------------|--------------------------------|--|
| 61300    | T_TAX_DED    | Total Tax Deductible Deduction |  |
| 61350    | T_TAX_INC    | Total Taxable Income excl Ann  |  |
| 61550    | TAX_PERC     | Taxable Percentage             |  |
| 61600    | TAX_FIXED    | Tax Fixed Amount               |  |
| 61650    | TAX_LIMIT    | Tax Limit Lower Bracket        |  |
| 65100    | TX_1         | Annualised Remuneration        |  |
| 65150    | TX_2         | Amount used for % Calc         |  |
| 65200    | TX_3         | Percentage Amount              |  |
| 65250    | TX_4         | Tax on Annual Balance Remunera |  |
| 65300    | TX_5         | Annual Balance incl Periodic   |  |
| 65350    | TX_PER_P     | Taxable % Periodic             |  |
| 65400    | TX_FIX_P     | Taxable Fix Periodic           |  |
| 65450    | TX_LIM_P     | Taxable Limit Periodic         |  |
| 65500    | TX_6         | Amnt used for % incl Periodic  |  |
| 65550    | TX_7         | % Amount incl Periodic         |  |
| 65600    | TX_8         | Tax on Bal Rem incl Periodic   |  |
| 65650    | TX_9         | Tax on Periodic Tax Earnings   |  |
| 65700    | TX_10        | Tax on Normal Earnings         |  |
| 65750    | TX_11        | Total YTD Tax for Current Per  |  |
| 65800    | TX_12        | Total Tax for Current Period   |  |
| 65825    | TX_13_PRE    | Tax Liability                  |  |
| 65925    | TX_15_PRE    | Tax Liability                  |  |
| 66025    | TX_17_PRE    | Tax Liability                  |  |

The following statutory totals were added to the pay plan:

| Code       | Description        |
|------------|--------------------|
| PAYELIAB_M | PAYE Liability MTD |
| PAYELIAB_Y | PAYE Liability YTD |

# 3.1.2 Additional tax

Employees who earn income from other sources, e.g. rent or dividends, may wish to pay additional tax amounts each month if they provide their employer with a written request.

The following statutory totals were added and would need to be linked to the specific heading when the above is applicable:

| Code       | Description        |
|------------|--------------------|
| ADDTAX_MTD | Additional Tax MTD |
| ADDTAX_YTD | Additional Tax YTD |

#### 3.1.3 Subsistence and travel expense allowances

The following totals were added to the pay plan. The below totals should be linked to the heading for any subsistence and travel expense allowances.

| Code       | Description                    |
|------------|--------------------------------|
| SUBSIS_MTD | Subsistence & Travel Exp Allow |
| SUBSIS_YTD | Subsistence & Travel Exp Allow |

#### Please take note:

The above subsistence & travel expense allowance will not be taxed on the payroll but might be taxable on assessment.

#### 3.1.4 Subsidised loans

The pay plan was enhanced to include a subsidised loan fringe benefit in the tax calculation. Therefore, when a heading is linked to the total SUBLOA\_YTD and SUBLOA\_MTD, the income will be used in the tax calculation.

#### 3.1.5 Other allowances

The ETX return requires that the description of each "Other Allowance Type" per employee displays in column S of the return.

Example on the ETX return:

| R               |           | S                    |
|-----------------|-----------|----------------------|
| Other Allowance | (Specify) | Other Allowance Type |
| NAD             | 3 000,00  | Cellphone & Computer |

For the report to automatically display the "Other Allowance Type" per employee, each income component that makes up the "other allowance" total amount, needs to be linked to <u>one</u> of the statutory totals below:

- ALLOWANCE1
- ALLOWANCE2
- ALLOWANCE3
- ALLOWANCE4
- ALLOWANCE5

Please see example below:

Other allowance component 1: Cellphone Allowance

| Code *                       |                  | Legislation *   |                   | Sequence *    | Description *        |
|------------------------------|------------------|-----------------|-------------------|---------------|----------------------|
| CELLPHONE                    | Q, E             | NAM             | Q, 💆 🖼<br>Namibia | 9100          | Cell phone Allowance |
| GENERAL                      | AMOUNTS PROFILES | PRINTING OTHERS |                   |               |                      |
| General                      |                  |                 |                   |               |                      |
| Short descript<br>Cell Phone | tion<br>問        | Theme           | 0, 3 (3)          | Activity code | Access code          |

| Tota | ls |            |      |                     |             |                      |
|------|----|------------|------|---------------------|-------------|----------------------|
| •    | Q  |            |      |                     |             |                      |
|      |    | Total      |      | Description         | Periodicity | +/-/Rtz              |
| 1    | •  | NETT_PAY   | Q, 🖽 | Netto Pay           | Month       | + Employee's share 🔹 |
| 2    | ١. | OTHALL_MTD | Q. 🖽 | Other allowance MTD | Month       | + Employee's share 🔹 |
| 3    |    | OTHALL_YTD | Q, 🖽 | Other allowance YTD | Tax year    | + Employee's share 🔹 |
| 4    | •  | ALLOWANCE1 | Q. 🖽 | Allowance 1         | Month       | + Employee's share 📼 |

#### Other income component 2: Computer Allowance

| Code *                      |                                                |                                               |                         | Legislation *                                                          |         | Sequence *                                | Description *                                                                   |
|-----------------------------|------------------------------------------------|-----------------------------------------------|-------------------------|------------------------------------------------------------------------|---------|-------------------------------------------|---------------------------------------------------------------------------------|
| COMPL                       | JTER                                           | Q, EII                                        |                         | NAM                                                                    | Q, 🗂 🗐  | 9120                                      | Computer Allowance                                                              |
|                             |                                                |                                               |                         | <u>.</u>                                                               | Namibia |                                           | L                                                                               |
| GENER                       | AL                                             | AMOUNTS PROF                                  | FILES P                 | RINTING OTHERS                                                         |         |                                           |                                                                                 |
| Gene                        | ral                                            |                                               |                         |                                                                        |         |                                           |                                                                                 |
| Short de                    | escriptic                                      | n                                             |                         | Theme                                                                  |         | Activity code                             | Access code                                                                     |
| Compu                       | uter                                           | E                                             |                         | Q                                                                      | 1 CE    | Q E                                       | 1                                                                               |
|                             |                                                |                                               |                         |                                                                        |         |                                           |                                                                                 |
|                             |                                                |                                               |                         |                                                                        |         |                                           |                                                                                 |
| Tota                        | s                                              |                                               |                         |                                                                        |         |                                           |                                                                                 |
| Tota                        | ls                                             |                                               |                         |                                                                        |         |                                           |                                                                                 |
| Tota<br>🗉                   | ls<br>Q                                        |                                               |                         | _                                                                      |         |                                           |                                                                                 |
| Tota<br>🗐                   | Q.                                             | Total                                         |                         | Description                                                            |         | Periodicity                               | +/-/Rtz                                                                         |
| Tota<br>Tota                | Q<br>Q                                         | Total<br>NETT_PAY                             | QI                      | Description<br>Netto Pay                                               |         | Periodicity<br>Month                      | +/-/Rtz<br>+ Employee's share 💌                                                 |
| Tota<br>1<br>2              | S<br>Q<br>I<br>I<br>I<br>I<br>I                | Total<br>NETT_PAY<br>OTHALL_MTD               | Q, 63<br>Q, 63          | Description<br>Netto Pay<br>Other allowance MTD                        |         | Periodicity<br>Month<br>Month             | +/-/Rtz<br>+ Employee's share *<br>+ Employee's share *                         |
| Tota<br>Tota<br>1<br>2<br>3 | Q<br>C<br>C<br>C<br>C<br>C<br>C<br>C<br>C<br>C | Total<br>NETT_PAY<br>OTHALL_MTD<br>OTHALL_YTD | Q, 63<br>Q, 63<br>Q, 63 | Description<br>Netto Pay<br>Other allowance MTD<br>Other allowance YTD |         | Periodicity<br>Month<br>Month<br>Tax year | +/-/Rtz<br>+ Employee's share *<br>+ Employee's share *<br>+ Employee's share * |

After linking each "other allowance" component to <u>one</u> of the following totals (ALLOWANCE1, ALLOWANCE2, ALLOWANCE3, ALLOWANCE4, ALLOWANCE5), the

next step is to amend the description of the statutory total linked to the heading to be the same as the heading description:

Before:

| Total          |               |               |
|----------------|---------------|---------------|
| Total *        | Legislation * | Description * |
| ALLOWANCE1 Q 🖽 | NAM Q 💆 🖼     | Allowance 1   |

After:

| Total      |                     |               |
|------------|---------------------|---------------|
| Total *    | Legislation $\star$ | Description * |
| ALLOWANCE1 | NAM                 | Cellphone     |
|            | Advert              | ile in        |

After amending the statutory total linked to the applicable allowance heading, the description (allowance type) will display in the report.

# 3.1.6 Pension income

If an employee receives pension income and would like the pension income to be taxed on the payroll, it is important the user links the following totals to the pension income headings:

| Code       | Description        |
|------------|--------------------|
| PENINC_MTD | Pension Income MTD |
| PENINC_YTD | Pension Income YTD |

#### 3.1.7 Other income

If the employee receives "other income", the user needs to specify whether the income should be included in the tax calculation or not. If the "other income" should be included in the tax calculation, the user needs to link the following statutory totals to the customised headings:

| Code       | Description              |
|------------|--------------------------|
| OTHINC_MTD | Other Income Taxable MTD |
| OTHINC_YTD | Other Income Taxable YTD |

If the "other income" should not be included in the tax calculation, the user needs to link the following statutory totals to the customised headings:

| Code       | Description                  |
|------------|------------------------------|
| OTHINT_MTD | Other Income Non Taxable MTD |
| OTHINT_YTD | Other Income Non Taxable YTD |

The ETX return requires that the description of each "Other Income Type" per employee displays in column U of the return.

| Example on the ETX return: |          |                               |  |  |  |
|----------------------------|----------|-------------------------------|--|--|--|
| Other Income (Specify)     |          | Other Income Type             |  |  |  |
| NAD                        | 3 000,00 | Leave Pay & Ex-Gratia Payment |  |  |  |

For the report to automatically display the "Other Income Type" per employee, each income component that makes up the "other income" total amount, needs to be linked to <u>one</u> of the statutory totals below:

- OTHERINC1
- OTHERINC2
- OTHERINC3
- OTHERINC4
- OTHERINC5

Please see example below:

#### Other income component 1: Leave Pay

| Code \star |         | Legislation \star |          |        | Sequence ★ | Description * |           |
|------------|---------|-------------------|----------|--------|------------|---------------|-----------|
| LEAVE_PAY  | Q       | E                 | NAM      |        | Q, 🛅 🖽     | 10020         | Leave Pay |
|            |         |                   | 1        |        | Namibia    |               |           |
| GENERAL    | AMOUNTS | PROFILES          | PRINTING | OTHERS |            |               |           |
| Bases      |         |                   |          |        |            |               |           |
| Base       |         |                   |          |        |            | V_LEAVE_PAY   |           |

| Tota | Is |            |      |                              |             |                        |
|------|----|------------|------|------------------------------|-------------|------------------------|
|      | Q  |            |      |                              |             |                        |
|      |    | Total      |      | Description                  | Periodicity | +/-/Rtz                |
| 1    |    | NETT_PAY   | Q 🖪  | Netto Pay                    | Month       | + Employee's share 🛛 💌 |
| 2    | •  | OTHINT_MTD | Q, 🖽 | Other Income Non Taxable MTD | Month       | + Employee's share 🛛 👻 |
| 3    |    | OTHINT_YTD | Q, 🖻 | Other Income Non Taxable YTD | Tax year    | + Employee's share 🔹   |
| 4    | •  | OTHERINC1  | Q 🖽  | Other Income 1               | Month       | + Employee's share 🔹   |

#### Other income component 2: Ex-Gratia Payments

| Code 🛪   |         |          | Legislation | *      |     |        | Sequence 🔸 |       | Description *      |
|----------|---------|----------|-------------|--------|-----|--------|------------|-------|--------------------|
| EXGRATIA | C       |          | NAM         |        | Q 🗂 | E      |            | 10040 | Ex-Gratia Payments |
|          |         |          |             |        | Na  | imibia |            |       | hi                 |
| GENERAL  | AMOUNTS | PROFILES | PRINTING    | OTHERS |     |        |            |       |                    |
| Bases    |         |          |             |        |     |        |            |       |                    |
| Race     |         |          |             |        |     |        | V EXCELTIN |       |                    |

| Tota | ls |            |      |                              |             |                      |
|------|----|------------|------|------------------------------|-------------|----------------------|
| 1    | Q  |            |      |                              |             |                      |
|      |    | Total      |      | Description                  | Periodicity | +/-/Rtz              |
| 1    | •  | NETT_PAY   | Q, 🖽 | Netto Pay                    | Month       | + Employee's share 🔹 |
| 2    | 1  | OTHERINC2  | Q 🖽  | Other Income 2               | Month       | + Employee's share 💌 |
| 3    |    | OTHINT_MTD | Q 🖽  | Other Income Non Taxable MTD | Month       | + Employee's share 🔹 |
| 4    |    | OTHINT_YTD | Q, 🖽 | Other Income Non Taxable YTD | Tax year    | + Employee's share 🔹 |

After linking each "other income" component to <u>one</u> of the following totals (OTHERINC1, OTHERINC2, OTHERINC3, OTHERINC4, OTHERINC5), the next step is to amend the description of the statutory total linked to the heading to be the same as the heading description.

#### Before:

| Total       |       |               |        |                |
|-------------|-------|---------------|--------|----------------|
| Total \star |       | Legislation * |        | Description *  |
| OTHERINC1   | Q, EE | NAM           | Q, 🎦 🖾 | Other Income 1 |

#### After:

| Total     |               |               |
|-----------|---------------|---------------|
| Total +   | Legislation * | Description * |
| OTHERINC1 | NAM           | Leave Pay     |
|           |               |               |

After amending the statutory total linked to the applicable "other income" heading, the description (other income type) will display in the report.

#### 3.1.8 Tax directives

The following statutory totals were added to the pay plan to be used when the employer received a directive from the Inland Revenue Department:

| Code       | Description                 |
|------------|-----------------------------|
| GROSS_DIR1 | Gross Amount Directive 1    |
| TAXFR_DIR1 | Tax Free Amount Directive 1 |
| TAXBL_DIR1 | Taxable Amount Directive 1  |
| TAX_DIR1   | Tax Amount Directive 1      |
| GROSS_DIR2 | Gross Amount Directive 2    |
| TAXFR_DIR2 | Tax Free Amount Directive 2 |
| TAXBL_DIR2 | Taxable Amount Directive 2  |
| TAX_DIR2   | Tax Amount Directive 2      |
| GROSS_DIR3 | Gross Amount Directive 3    |
| TAXFR_DIR3 | Tax Free Amount Directive 3 |
| TAXBL_DIR3 | Taxable Amount Directive 3  |
| TAX_DIR3   | Tax Amount Directive 3      |
| GROSS_DIR4 | Gross Amount Directive 4    |
| TAXFR_DIR4 | Tax Free Amount Directive 4 |
| TAXBL_DIR4 | Taxable Amount Directive 4  |
| TAX_DIR4   | Tax Amount Directive 4      |

The values reflected on the directive can be captured on the payroll and linked to the totals above. This will necessary for a future release.

#### Please note:

When an employer receives a tax directive, the information on the directive must be manually completed on the ETX return (.xls file) before uploading. In a future release the system will have a directive screen available where the directive information can be captured and populated in the report.

# 3.2 Mortgage bond subsidies

Amendments were made to the pay plan to calculate the taxable and exempt portion of a mortgage bond subsidy automatically if it is an approved housing scheme. On the ETX return it is required to populate the tax value, exempt value and taxable portion of the mortgage bond subsidy.

| Sequence | Heading code |
|----------|--------------|
| 60400    | MORTGA_NA    |
| 60425    | MORTGAGE     |
| 60450    | MORTGAGE2    |
| 60475    | MORTGAGE3    |

Below is a summary of the new statutory headings created:

Below is a summary of the new statutory totals created which the user needs to link to the mortgage bond heading(s):

| Code       | Description                 |
|------------|-----------------------------|
| MORFUL_MTD | Mortgage bond subsidies MTD |
| MORFUL_YTD | Mortgage bond subsidies YTD |

Below is a summary of the new statutory variable created:

| Code       | Description                         |
|------------|-------------------------------------|
| APPROVED_C | Approved Mortgage Bond Yes=1 / No=2 |

#### 3.2.1 Examples

# Example: housing benefit calculation - remuneration less than 15 000 p/a

- The annualised remuneration (excluding the housing benefit) of an employee is 12 000. The monthly salary is 1 000.00.
- The housing benefit is 4 000.00.

| Formula                                                    | Calculation              |
|------------------------------------------------------------|--------------------------|
| Exemption                                                  | 100% reduction<br>= 0.00 |
| The taxable portion of the housing<br>benefit is therefore | N\$ 0.00                 |

#### Access: Setup > Payroll Plan > Headings

#### Mortgage bond

| Code *  |          | Legislation | Legislation \star                                            |                                                                                                    |                                                                                                    | Sequence 📩                                                                                                    |                                                                                                    |
|---------|----------|-------------|--------------------------------------------------------------|----------------------------------------------------------------------------------------------------|----------------------------------------------------------------------------------------------------|----------------------------------------------------------------------------------------------------|----------------------------------------------------------------------------------------------------|
| ND Q    |          | NAM         |                                                              | Q, 🔁 🖾                                                                                                    | 9300                                                                                                 |                                                                                                    | Mortgage                                                                                                    |
|         |          |             |                                                              | Namibia                                                                                                    | <u> </u>                                                                                             |                                                                                                    | 2                                                                                                    |
| AMOUNTS | PROFILES | PRINTING    | OTHERS                                                       |                                                                                                    |                                                                                                    |                                                                                                    |                                                                                                    |
|         |          |             |                                                              |                                                                                                    |                                                                                                    |                                                                                                    |                                                                                                    |
|         |          |             |                                                              |                                                                                                    | V_MORTGAGE                                                                                           |                                                                                                    |                                                                                                    |
|         | D Q      | D Q 🗐       | D     Q. (E)     NAM       AMOUNTS     PROFILES     PRINTING | D     Q     Image: Comparison of the second second | Legislation *       D     Q       MAM     Q       Namibia         AMOUNTS   PROFILES PRINTING OTHERS | Legislation *     Sequence *       D     Q     MAM     Q     Image: Comparison of the comparison of the comp | Legislation *     Sequence *       D     Q     Image: Sequence *       NAM     Q     Image: Sequence *       Namibia     9300 |

| Tota | ls |                 |                             |             |                    |
|------|----|-----------------|-----------------------------|-------------|--------------------|
|      | Q  |                 |                             |             |                    |
|      |    | Total           | Description                 | Periodicity | +/-/Rtz            |
| 1    | •  | MORFUL_MTD Q, 🖽 | Mortgage bond subsidies mTD | Month       | + Employee's share |
| 2    |    | MORFUL_YTD Q 🖽  | Mortgage bond subsidies YTD | Tax year    | + Employee's share |

# Fringe Benefit tab

| PAYR | OLL | BASIC SALARY | Н    | DURS EARNI      | NGS [     | EDUCTIONS | FRINGE BEN | EF LE    | AVE   | PAYSLIP         |
|------|-----|--------------|------|-----------------|-----------|-----------|------------|----------|-------|-----------------|
|      |     |              |      |                 |           |           | -13        |          |       |                 |
| NA5  |     |              |      |                 |           |           |            |          |       | Fringe Benefits |
|      | Q   |              |      |                 |           |           |            |          | \$    | × A             |
|      |     | Variable     |      | Description     |           |           | Value      |          | Enter | 6               |
| 1    | •   | APPROVED_C   | Q, 🖻 | App Mortgage Bo | ond Yes=1 | / No=2    |            | 1,00     | No    |                 |
| 2    |     | MORTGAGE     | Q, 🗉 | Mortgage Bond S | Subsidies |           |            | 4,000.00 | No    |                 |

If the mortgage bond is an approved housing scheme, a '1' must be entered next to the variable APPROVED\_C.

# Payslip tab

| PAYRO  | LL. | BASIC S | ALARY HOU  | RS   | EARNINGS DEE | UCTIONS | FRINGE BENEF | LEAVE | PAYSLIP |
|--------|-----|---------|------------|------|--------------|---------|--------------|-------|---------|
| Paysli | ip  |         |            |      |              |         |              |       |         |
| •      | Q.  |         |            |      |              |         |              |       |         |
|        |     | Se      | Heading    |      | Basis        | Rate    | Amount       | Rate  | Amount  |
| 1      |     | 10      | TAX_AGE    | Q. 🖽 | 39.00        |         |              |       |         |
| 2      |     | 70      | AVE_DAYSP  | Q, 🗐 | 30.50        |         |              |       |         |
| 3      |     | 100     | DAYS_TX_YR | Q, 🖽 | 366,00       |         |              |       |         |
| 4      |     | 8000    | SALARY     | Q, 🗐 |              |         | 1,000.00     |       |         |
| 5      |     | 9300    | MORTG_BOND | Q, 🖽 | 4,000.00     |         |              |       |         |
| 6      |     | 61000   | T_TAX_EARN | Q, 🗐 | 1,000.00     |         |              |       |         |
| 7      |     | 61350   | T_TAX_INC  | Q, 🖽 | 1,000.00     |         |              |       |         |
| 8      |     | 65100   | TX_1       | Q, 🗐 | 12,000.00    |         |              |       |         |
| 9      | E   | 65150   | TX_2       | Q, 🖽 | 12,000.00    |         |              |       |         |
| 10     |     | 65300   | TX_5       | Q, 🗐 | 12,000.00    |         |              |       |         |

# Example: housing benefit calculation - remuneration between 15 000 and 30 000 p/a

- The remuneration (excluding the housing benefit) of an employee is 20 000.00. The monthly salary is 1 666.67.
- The housing benefit is 4 000.00.

| Formula                                                 | Calculation                                                                                            |
|---------------------------------------------------------|----------------------------------------------------------------------------------------------------|
| Reduction using the formula:<br>Y = $100 - (x/150)$     | y = 100 - x/150<br>y = 100 - 5 000/150<br>y = 66.67%<br>4 000 (housing benefit) - 66.67%<br>= 1 333.20 |
| Further reduction by one-third                          | 1 333.20 x 2/3 or 1 333.20 – 1/3<br>=888.80                                                            |
| The taxable portion of the housing benefit is therefore | N\$ 888.80                                                                                             |

#### Access: Setup > Payroll Plan > Headings

# Mortgage bond

| Code \star |         | Legislation | *        |        | Sequence * | Description *      |          |
|------------|---------|-------------|----------|--------|------------|--------------------|----------|
| MORTG_BON  | ND C    | ). E        | NAM      |        | Q, 🛅 🖽     | 9300               | Mortgage |
|            |         |             |          |        | Namibia    | l <del>ia</del> de | 12       |
| GENERAL    | AMOUNTS | PROFILES    | PRINTING | OTHERS |            |                    |          |
| Bases      |         |             |          |        |            |                    |          |
| Base       |         |             |          |        |            | V_MORIGAGE         |          |

| Tota | ls |                |                             |             |                    |
|------|----|----------------|-----------------------------|-------------|--------------------|
|      | Q  |                |                             |             |                    |
|      |    | Total          | Description                 | Periodicity | +/-/Rtz            |
| 1    | •  | MORFUL_MTD Q 🖽 | Mortgage bond subsidies mTD | Month       | + Employee's share |
| 2    |    | MORFUL_YTD Q 🖼 | Mortgage bond subsidies YTD | Tax year    | + Employee's share |

# Fringe Benefit tab

| PAYR | OLL | BASIC SALARY | H    | DURS EARNINGS      | DEDUCTIONS   | FRINGE BENEF | EAVE  | PAYSLIP         |
|------|-----|--------------|------|--------------------|--------------|--------------|-------|-----------------|
|      |     |              |      |                    |              |              |       |                 |
| NA5  |     |              |      |                    |              |              |       | Fringe Benefits |
|      | Q   |              |      |                    |              |              |       | 2 <sup>7</sup>  |
|      |     | Variable     |      | Description        |              | Value        | Enter |                 |
| 1    | •   | APPROVED_C   | Q, 🖻 | App Mortgage Bond  | Yes=1 / No=2 | 1.00         | ) No  |                 |
| 2    |     | MORTGAGE     | Q, 🖽 | Mortgage Bond Subs | idies        | 4,000.00     | No No |                 |

If the mortgage bond is an approved housing scheme, a '1' must be entered next to the variable APPROVED\_C.

# Payslip tab

| PAYR | OLL  | BASIC S | ALARY HOU  | RS   | EARNINGS [ | DEDUCTIONS | FRINGE BENEF | LEAVE | PAYSLIP |
|------|------|---------|------------|------|------------|------------|--------------|-------|---------|
| Pays | slip |         |            |      |            |            |              |       | 0       |
|      | Q    |         |            |      | 5.7        |            |              | -     |         |
|      |      | Se      | Heading    |      | Basis      | Rate       | Amount       | Rate  | Amount  |
| 2    |      | 10      | TAX_AGE    | Q, 🖽 | 39,0       | 00         |              |       |         |
| 3    | 2 🗐  | 70      | AVE_DAYSP  | Q, 🖽 | 30.5       | 50         |              |       |         |
|      | 3    | 100     | DAYS_TX_YR | Q, 🖽 | 366.0      | 00         |              |       |         |
| 1    | • 🖻  | 8000    | SALARY     | Q, 🖽 |            |            | 1,666.67     |       |         |
| 3    | 5    | 9300    | MORTG_BOND | Q, 🗐 | 4,000.     | 00         |              |       |         |
|      | 5    | 60475   | MORTGAGE3  | Q, 🖽 | 888,9      | 90         |              |       |         |
| 1    | 7 🔳  | 61000   | T_TAX_EARN | Q, 🖽 | 1,666.     | 57         |              |       |         |
| 4    | 3    | 61050   | T_TAX_FB   | Q, 🖾 | 888.9      | 90         |              |       |         |
|      | )    | 61350   | T_TAX_INC  | Q, 🖽 | 2,555.     | 57         |              |       |         |
| 1    | ) 🖻  | 65100   | TX_1       | Q, 🖽 | 30,666.    | 34         |              |       |         |
| 1    | •    | 65150   | TX_2       | Q, 🖽 | 30,666.    | 34         |              |       |         |
| 1.   | 2    | 65300   | TX_5       | Q, 🖽 | 30,666.    | 34         |              |       |         |
| 1:   | 3    | 65500   | TX_6       | Q, 🖽 | 30,666.    | 34         |              |       |         |

# Example: housing benefit calculation - remuneration more than 30 000 p/a

- The remuneration (excluding the housing benefit) of an employee is 50 000. The monthly salary is 4 166.00.
- The housing benefit is 4 000.00.

| Formula                                                 | Calculation                             |
|---------------------------------------------------------|-----------------------------------------|
| Reduction by one-third                                  | 4 000 x 2/3 or 4 000 – 1/3<br>=2 666.67 |
| The taxable portion of the housing benefit is therefore | N\$ 2 666.67                            |

#### Access: Setup > Payroll Plan > Headings

#### Mortgage bond

| Code *<br>MORTG_BOND Q 🖂 |                |          | Legislation * |        |        |       | Sequence * | Description * |
|--------------------------|----------------|----------|---------------|--------|--------|-------|------------|---------------|
|                          |                |          | NAM           |        | Q, 🔁 🖽 |       | 9300       | Mortgage      |
|                          |                |          | 1             |        | Nar    | nibia |            | ,             |
| GENERAL                  | <u>AMOUNTS</u> | PROFILES | PRINTING      | OTHERS |        |       |            |               |
| Bases                    | 200 - C.       |          |               |        |        |       |            |               |
| Base                     |                |          |               |        |        |       | V_MORIGAGE |               |

| Tota | ls |                                                                                                    |                             |             |                    |  |  |  |  |
|------|----|----------------------------------------------------------------------------------------------------|-----------------------------|-------------|--------------------|--|--|--|--|
|      | Q  | Q. Contraction of the second second |                             |             |                    |  |  |  |  |
|      |    | Total                                                                                                    | Description                 | Periodicity | +/-/Rtz            |  |  |  |  |
| 1    | •= | MORFUL_MTD Q 🖽                                                                                                    | Mortgage bond subsidies mTD | Month       | + Employee's share |  |  |  |  |
| 2    |    | MORFUL_YTD Q 🖽                                                                                                    | Mortgage bond subsidies YTD | Tax year    | + Employee's share |  |  |  |  |

#### Fringe Benefit tab

| PAYROLL |   | BASIC SALARY                         |      | HOURS EARNINGS DEDUCTIO |           | EDUCTIONS | FRINGE BENEF |    | AVE   | PAYSLIP         |
|---------|---|--------------------------------------|------|-------------------------|-----------|-----------|--------------|----|-------|-----------------|
|         |   |                                      |      |                         |           |           | -13          |    |       |                 |
| NA5     |   |                                      |      |                         |           |           |              |    |       | Fringe Benefits |
|         | Q |                                      |      |                         |           |           |              |    | \$    | × A             |
|         |   | Variable                             |      | Description             |           |           | Value        |    | Enter | 6               |
| 1       | • | APPROVED_C                           | Q, 🖻 | App Mortgage Bo         | ond Yes=1 | / No=2    | 1,00         |    | No    |                 |
| 2       |   | MORTGAGE Q 🖼 Mortgage Bond Subsidies |      |                         |           |           | 4,000.00     | No |       |                 |

If the mortgage bond is an approved housing scheme, a '1' must be entered next to the variable APPROVED\_C.

#### Payslip tab

| PAYROLL |         | BASIC SALARY HOURS   |            |      | EARNINGS DEE | UCTIONS | FRINGE BENEF | LEAVE | PAYSLIP |  |  |  |  |
|---------|---------|----------------------|------------|------|--------------|---------|--------------|-------|---------|--|--|--|--|
| Pays    | Payslip |                      |            |      |              |         |              |       |         |  |  |  |  |
| •       |         |                      |            |      |              |         |              |       |         |  |  |  |  |
|         |         | Se                   | Heading    |      | Basis        | Rate    | Amount       | Rate  | Amount  |  |  |  |  |
| 1       |         | 10                   | TAX_AGE    | Q. 🖽 | 39.00        |         | 1            |       |         |  |  |  |  |
| 2       |         | 70                   | AVE_DAYSP  | Q, 🖽 | 30.50        |         |              |       |         |  |  |  |  |
| з       | •       | 100                  | DAYS_TX_YR | Q, 🖽 | 366.00       |         |              |       |         |  |  |  |  |
| 4       |         | 8000                 | SALARY     | Q, 🖽 |              |         | 4,166.00     |       |         |  |  |  |  |
| 5       |         | 9300                 | MORTG_BOND | Q, 🖽 | 4,000.00     |         |              |       |         |  |  |  |  |
| 6       |         | 60425                | MORTGAGE   | Q, 🖽 | 2,666.67     |         |              |       |         |  |  |  |  |
| 7       |         | 61 <mark>0</mark> 00 | T_TAX_EARN | Q, 🖽 | 4,166.00     |         |              |       |         |  |  |  |  |
| 8       |         | 61050                | T_TAX_FB   | Q, 🖽 | 2,666.67     |         |              |       |         |  |  |  |  |
| 9       |         | 61350                | T_TAX_INC  | Q. 🖽 | 6,832.67     |         |              |       |         |  |  |  |  |
| 10      |         | 61550                | TAX_PERC   | Q, 🖽 | 17.00        |         |              |       |         |  |  |  |  |
| 11      | •       | 61650                | TAX_LIMIT  | Q, 🖽 | 50,000.00    |         |              |       |         |  |  |  |  |
| 12      |         | 65100                | TX_1       | Q, 🖽 | 81,992.04    |         |              |       |         |  |  |  |  |
| 13      | •       | 65150                | TX_2       | Q. 🖽 | 31,992.04    |         |              |       |         |  |  |  |  |

#### Important:

When an employee's remuneration fluctuates, the system will recalculate the mortgage bond benefit in the current period, based on the current annualised remuneration and will apply the taxation rules accordingly.

# 3.2.2 Manual calculation of a mortgage bond subsidy

A '1' needs to be entered next to the variable HOUSE\_MAN on the payslip screen (fringe benefit tab) if the user wants to calculate the taxable and exempt portion of a mortgage bond subsidy manually.

Important totals to link to the heading that calculates the taxable portion of a mortgage bond subsidy are:

- MORTGA\_MTD [Mortgage bond subsidies MTD]
- MORTGA\_YTD [Mortgage bond subsidies YTD]

Important totals to link to the heading that calculates the full value of a mortgage bond subsidy are:

- MORFUL\_MTD [Mortgage bond subsidies MTD]
- MORFUL\_YTD [Mortgage bond subsidies YTD]